# Canada Foundation for Innovation (CFI)

## A guide to submitting your Canadian Common CV to the CFI

Version 1.0

October 31, 2019

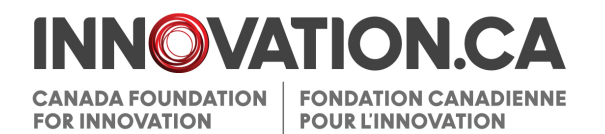

### Table of contents

| 1.    | INTRODUCTION                                  | 3  |
|-------|-----------------------------------------------|----|
| 2.    | PREREQUISITES                                 | 3  |
| 3.    | PIN VALIDATION                                | 3  |
| 4.    | FILLING OUT THE CFI CCV SECTIONS              | 9  |
| 4.1   | PERSONAL INFORMATION                          | 10 |
| 4.2   | EDUCATION: DEGREES                            | 10 |
| 4.3   | USER PROFILE: RESEARCH SPECIALIZATION KEYWORD | 11 |
| 4.4   | EMPLOYMENT: ACADEMIC WORK EXPERIENCE          | 12 |
| 4.5   | RESEARCH FUNDING HISTORY                      | 13 |
| 4.5.1 | FUNDING SOURCES                               | 14 |
| 4.5.2 | OTHER INVESTIGATORS                           | 15 |
| 4.6   | SUBMITTING YOUR CCV TO CFI                    | 16 |

.....

.....

#### 1. INTRODUCTION

This guide provides step-by-step instructions to help you successfully submit your Canadian Common CV (CCV) to the Canada Foundation for Innovation (CFI).

For help, please contact the CFI help desk at help.aide@innovation.ca.

#### 2. PREREQUISITES

Before you can complete your CCV for the CFI, you must:

- Have an active CFI Awards Management System (CAMS) account
- Know your CAMS password
- Ensure the family name and first name on your CCV profile is the same as the one on your CFI CAMS profile.

#### 3. PIN VALIDATION

You will need to validate your "PIN/System Account" for the Canadian Common CV.

The "PIN/System Account" allows the CCV site to link to CAMS.

Your CCV PIN/System Account is the same as your CFI username (e.g. john.doe@innovation.ca).

To validate your PIN/System Account follow this process:

**Step 1**: From the CFI template on the Canadian Common CV website, click on "PIN/System Account" from the navigation bar.

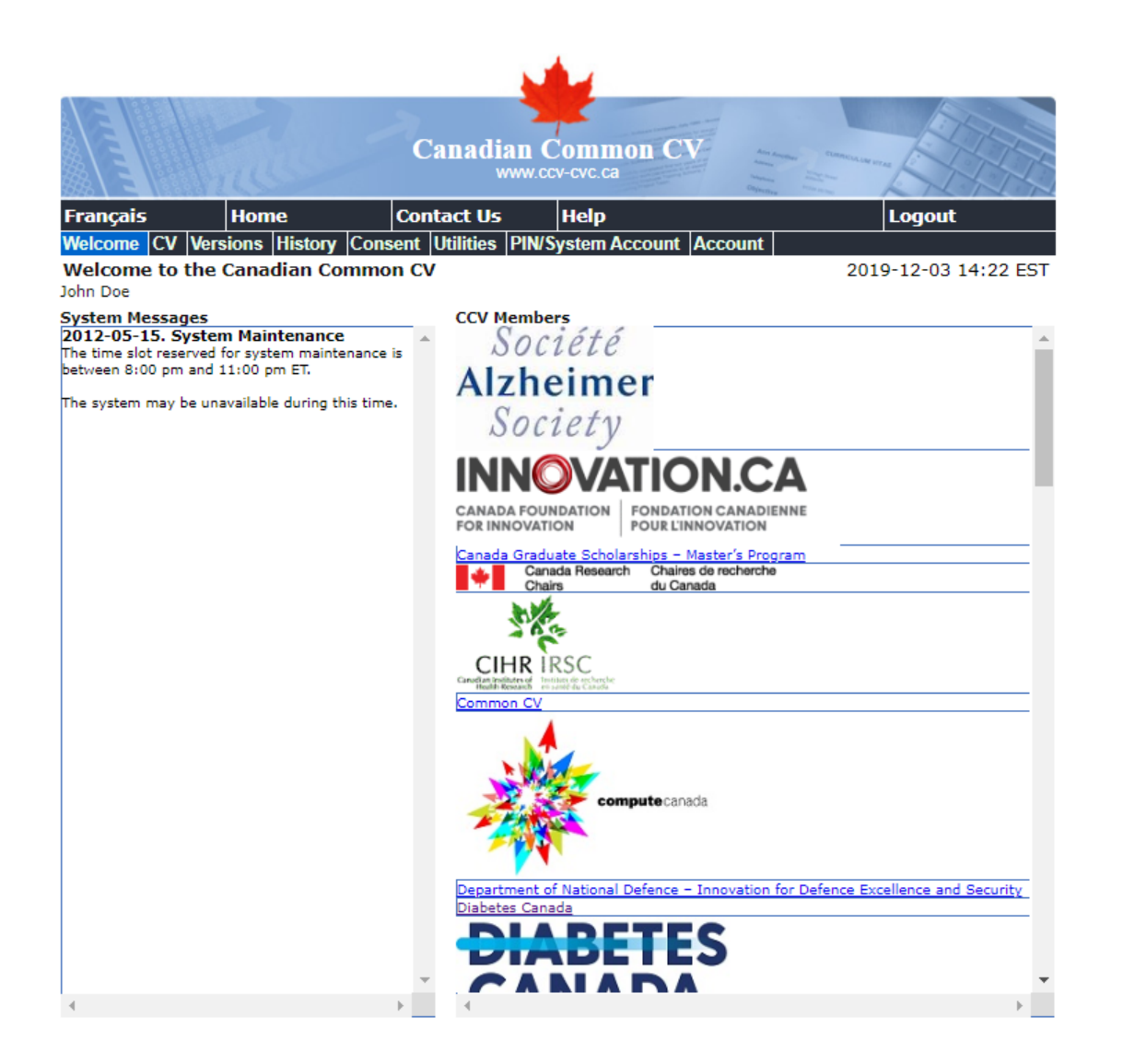

#### Step 2: Click the "Add" button.

| gency PIN/Syste         | Accounts           | 2019-09-11 12:34 251 |
|-------------------------|--------------------|----------------------|
| Agency                  | PIN/System Account | . Status             |
| odified: 2019-06-25 13: | 44                 | Important Notices    |

. . . .

**Step 3:** Select "CFI" from the dropdown list in the "Agency" field. Enter your CAMS username in the PIN/System Account field. Click the "Validate" button.

| ALL IN      | 1 A      |          | 2       | Canadia<br>v     | an C  | ommon<br>v-cvc.ca | cv         | Annan Ca<br>Anna Anna Anna<br>Anna Anna Anna Anna Ann | and the second for |                |
|-------------|----------|----------|---------|------------------|-------|-------------------|------------|-------------------------------------------------------|--------------------|----------------|
| Français    | Hom      | e        | Co      | ontact Us        |       | Help              |            |                                                       | Log                | gout           |
| Welcome CV  | Versions | History  | Consen  | t Utilities      | PIN/S | ystem Acco        | ount Accou | unt                                                   | ieα.               |                |
| PIN / Syste | m Accoun | t Detail | s       |                  |       |                   |            |                                                       | 2019-09            | 9-11 12:37 EST |
|             |          |          |         |                  |       |                   |            | Valida                                                | ate Don            | eCancel        |
|             |          |          | * Ager  | ncy CFI          |       |                   |            | - <b>(</b> )                                          |                    |                |
|             | * PIN    | l/Syster | m Accou | unt <b>john.</b> | doe@g | mail.com          |            | ×                                                     | 0                  |                |
|             |          |          |         |                  |       |                   |            |                                                       |                    |                |

**Step 4**: Read the "PIN/System Account Validation Confirmation" message and then click the "I Agree" button.

|                |                    | V                   |                       |                         |
|----------------|--------------------|---------------------|-----------------------|-------------------------|
|                | and the            | Canadian C          | Common CV<br>v-cvc.ca | Anyone Chancels IN VIAS |
| Français       | Home               | Contact Us          | Help                  | Logout                  |
| Welcome CV Ver | sions History Cons | ent Utilities PIN/S | ystem Account Account |                         |
| PIN/System Acc | count Validation C | onfirmation         |                       | 2019-10-01 10:24 EST    |
|                |                    |                     |                       | I Agree   I Disagree    |

Note: By clicking on the "I agree" button, you consent to give the specified agency access to the information requested on this page and your registration information (name, day and month of birth, address, and telephone number). This is required by the agency to identify you within its own system. The agency will not have access to any other information and will not use the information you provided for any other purposes than to validate your PIN/System Account.

Once you click on "I agree", your PIN/System Account will be validated by the requested agency and a message will be displayed letting you know if the validation was successful or not. The PIN/System Account validation for this agency is considered permanent and will no longer be required when using the Common CV system. Once you have completed this validation, you will not be required to enter the PIN/System Account again for this agency or change your validated PIN/System Account.

Click on the "I agree" button if you agree to this and wish to continue or click on the "I disagree" button to return to the previous page.

Modified: 2019-06-25 13:44

Top of Page

Important Notices

**Step 5**: Now that your "PIN/System Account" is validated, you need to link your "System Account E-mail" from the CCV to CAMS.

| elcome CV Versions<br>N/System Accoun | History  0<br>t Validatio | Consent Utilities P<br>on Status | IN/System Account Ac      | 2019-10-0                                  |         |
|---------------------------------------|---------------------------|----------------------------------|---------------------------|--------------------------------------------|---------|
|                                       | t vanuatio                | in Status                        |                           | 2019-10-0.                                 | 1 10.28 |
|                                       |                           |                                  |                           |                                            | 1 10.20 |
|                                       |                           |                                  |                           |                                            | Done    |
| INCOVATION CA                         |                           |                                  |                           |                                            |         |
| ADA FOUNDATION FONDATION CANADIENNE   | alidate Sys               | tem Account E-mail               |                           |                                            |         |
| HIDERICH POLICIANOUNCH                |                           |                                  |                           |                                            |         |
| validate vour System                  | Account E-m               | ail for the CCV, please          | e enter vour password.    |                                            |         |
| to that the family nam                | a and first a             | ame in the Common (              | CV must match exactly the | a family name and first                    |         |
| me you registered in C                | AMS to prop               | erly validate. In addit          | ion you must have comple  | eted the registration                      |         |
| ocess including the acc               | ount activati             | ion.                             |                           | and an an an an an an an an an an an an an |         |
|                                       |                           | Dee                              |                           |                                            |         |
|                                       | Eirst name                | John                             |                           |                                            |         |
| System ac                             | count e-mail              | iohn.doe@innovation              | ca                        |                                            |         |
| * Enter your CAN                      | IS password               | Jenniere                         | maximum 16 char.          |                                            |         |
|                                       |                           |                                  |                           |                                            |         |
| check if you have a Use               | er Name or if             | you have forgotten your          | r User Name/Password, ple | ase <u>click here</u> .                    |         |
|                                       |                           | Submit                           |                           |                                            |         |
|                                       |                           |                                  |                           |                                            |         |
|                                       |                           |                                  |                           |                                            |         |
|                                       |                           |                                  |                           |                                            |         |

Your "System Account E-mail" is your CAMS username.

For this step, please ensure that:

- Your family name and first name are the same on your CCV profile and your CAMS profile. Validation will fail if these are not the same. If required, you can modify this information in CAMS.
- You enter your CAMS password (and not your CCV password) in the password field.

Click the "Submit" button.

.....

**Step 6**: The system will acknowledge that your account has been found and ask you to confirm if you wish to connect your Common CV to your CAMS account.

Click the "Yes" button.

Note: This step links the CCV account to CAMS so that changes to your CV are automatically reflected in CAMS each time you submit. Instructions to submit are below.

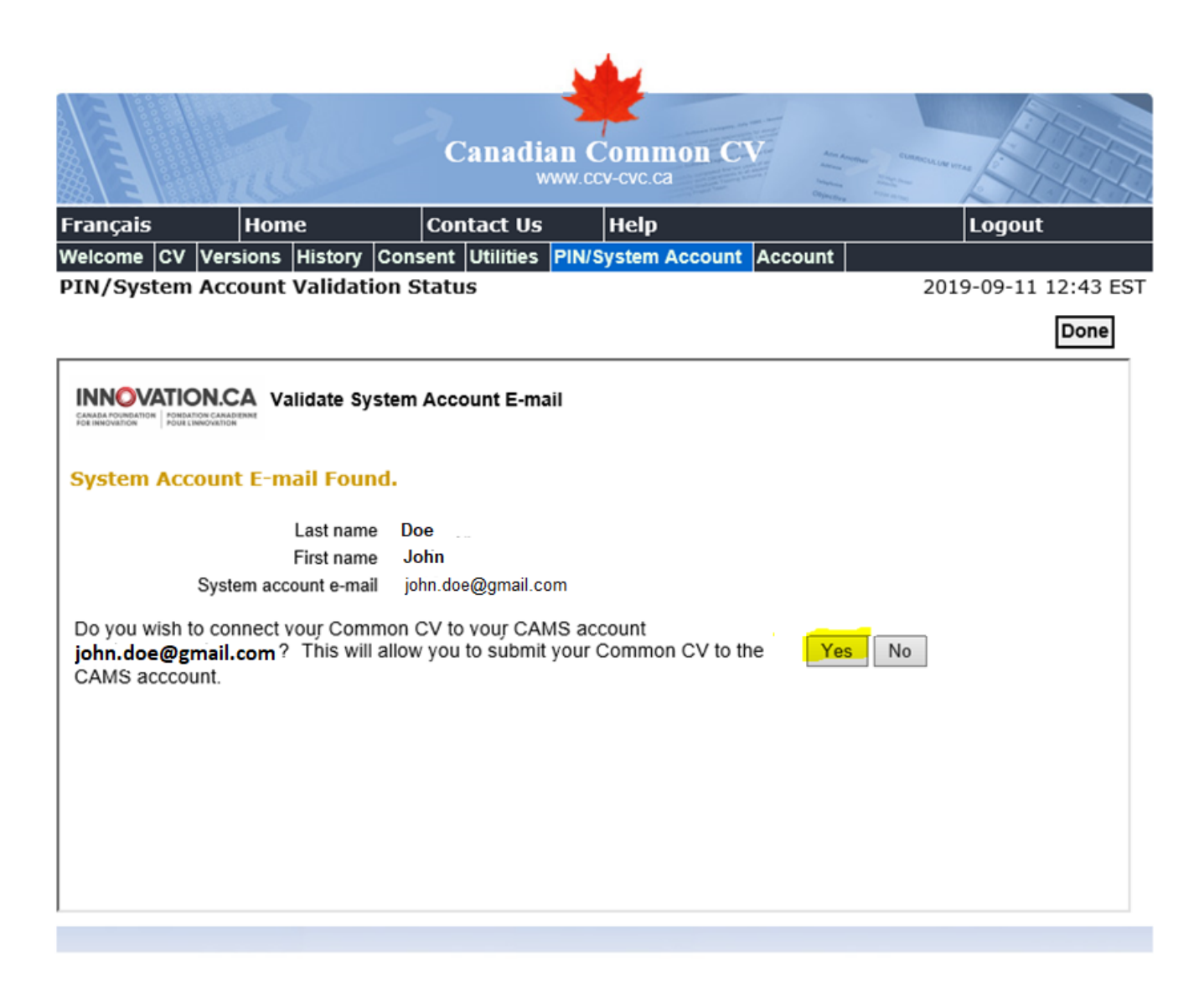

**Step 7**: You should now receive a confirmation that your "CAMS System Account E-mail" has been successfully validated.

.....

| E                | Canadian Common CV<br>www.ccv-cvc.ca                                                                                                    |
|------------------|----------------------------------------------------------------------------------------------------|
| Logout           | rançais Home Contact Us Help                                                                                                    |
| -09-11 12:48 EST | Velcome CV Versions History Consent Utilities PIN/System Account Account<br>VIN/System Account Validation Status                                                                                                    |
| Done             |                                                                                                    |
|                  | WAIIdate System Account E-mail   Thank you, your CAMS System Account E-mail was validated successfully.                                                                                                    |
| Done             | Image: Street Street |

\*\*\*\*\*\*

#### 4. FILLING OUT THE CFI CCV SECTIONS

Now that your "PIN/System Account" has been validated and linked to CAMS, it is time to fill out the CFI portions of the CCV. The following sections identify what information is required.

|             | Ca                            | nadian Common CV                | An Annuel Commentation of a first first fi |
|-------------|-------------------------------|---------------------------------|----------------------------------------------------------------------------------------------------|
| Français    | Home Cont                     | act Us Help                     | Logout                                                                                                    |
| Welcome     | CV Versions History Consent L | tilities PIN/System Account Acc | count                                                                                                    |
| Funding     | CV - List of Sections         |                                 | 2019-10-31 12:51 EST                                                                                                    |
|             |                               |                                 | Load Preview Submit                                                                                                    |
|             | * Funding Source              | CFI                             | - 3                                                                                                    |
|             | * CV Type                     | CFI                             |                                                                                                    |
|             | DIN (System Account Status    | Valid                           | 2                                                                                                    |
|             | PIN/System Account Status     | Valid                           | •                                                                                                    |
|             | Section                       | Included/Entries                | Last Updated                                                                                                    |
|             | Personal Information 🕜        |                                 |                                                                                                    |
| 🍬 🗸         | Identification                | 1/1                             | 2019-09-20 09:47:07                                                                                                    |
| 🍬 🗸         | Language Skills               | 2/2                             | 2019-10-07 09:15:49                                                                                                    |
| 🍬 🖌 –       | Address                       | 1/1                             | 2019-10-07 09:16:30                                                                                                    |
| 🍬 🗸         | Telephone                     | 1/1                             | 2019-10-07 09:21:43                                                                                                    |
| 🍬 🗸 –       | Email                         | 1/1                             | 2019-10-07 09:21:58                                                                                                    |
| 🍬 🗸         | Website                       | 0/0                             | No Entry                                                                                                    |
|             | Education 🕜                   |                                 |                                                                                                    |
| ∕∕ ✓        | Degrees                       | 1/1                             | 2019-10-23 11:00:50                                                                                                    |
| 🍬 🗸 –       | User Profile                  | 1/1                             | 2019-10-31 12:51:37                                                                                                    |
|             | Employment 🕜                  |                                 |                                                                                                    |
| <b>N</b>    | Academic Work Experience      | 1/1                             | 2019-10-23 11:35:07                                                                                                    |
| ∕∕ ي        | Research Funding History      | 1/1                             | 2019-10-23 11:34:20 🗸                                                                                                    |
| 13 record(s | )                             |                                 |                                                                                                    |

#### **4.1 PERSONAL INFORMATION**

Language skills: Select at least one language skill.

Address: Only one of your address records can be selected as the "Primary Record."

Telephone: Only one telephone number can be selected as the "Primary Record."

Email: Only one email can be selected as the "Primary Record."

Website: This section is optional.

#### **4.2 EDUCATION: DEGREES**

A minimum of one and maximum of six degrees can be added and selected to be submitted to the CFI.

The following are mandatory fields for this section:

- Degree Type
- Specialization
- Organization
- Degree Status
- Either "Degree Received Date" or "Degree Expected Date" (both year and month)

| Français   | Home Co                 | ontact   | Us He         | elp         |          |               | L     | ogout |           |
|------------|-------------------------|----------|---------------|-------------|----------|---------------|-------|-------|-----------|
| Welcome CV | Versions History Consen | t Utilit | ies PIN/Syst  | em Accou    | nt Acc   | ount          | 2016  | 12.00 | 15.07 567 |
| Degrees    |                         |          |               |             |          | TEST          | 2016- | 12-06 | 15:07 EST |
| Degrees    |                         |          |               |             | Show     | w Bilingual I | ields | Done  | Undo      |
|            | * Degree Ty             | ne Ma    | ster's Equiv  | alent       |          |               | - 0   |       |           |
|            | * Specializat           | ion S    | ecializiation |             |          |               | 0     |       |           |
|            |                         |          |               |             |          |               |       |       |           |
| _          | 0                       | Or       | ganization (  | 0           |          |               |       |       |           |
|            | Organization T          | ion Ac   | ler School of | r Professio | onal Psy | chology       |       |       | *         |
|            | Organization            | try Ha   | ademic        |             |          |               |       |       |           |
|            | Subdivis                |          | nois          |             |          |               |       |       | ÷         |
|            | ododitio                |          | lear          |             |          |               |       |       |           |
|            |                         |          |               |             |          |               |       |       |           |
|            | Other Organizat         | ion      |               |             |          |               | 0     |       |           |
|            | Other Organization Ty   | pe       |               |             |          |               | -     | 0     |           |
|            | * Degree Sta            | tus Co   | mpleted       |             | *        | 0             |       |       |           |
|            | Degree Received D       | ate Ye   | ear 2016      | April       | -        | 3             |       |       |           |
|            | Degree Expected D       | ate Ye   | ear           |             | -        | 3             |       |       |           |

#### 4.3 USER PROFILE: RESEARCH SPECIALIZATION KEYWORD

The information entered in this section will be transferred to the "Academic background/Areas of expertise/Keywords" section of the CFI CV. Each research specialization keyword can be a maximum of 50 characters (including spaces and punctuation) in the CCV. Although you may add as many keywords as you wish, they must total no more than 260 characters (including spaces and punctuation). CAMS will truncate text that is any longer.

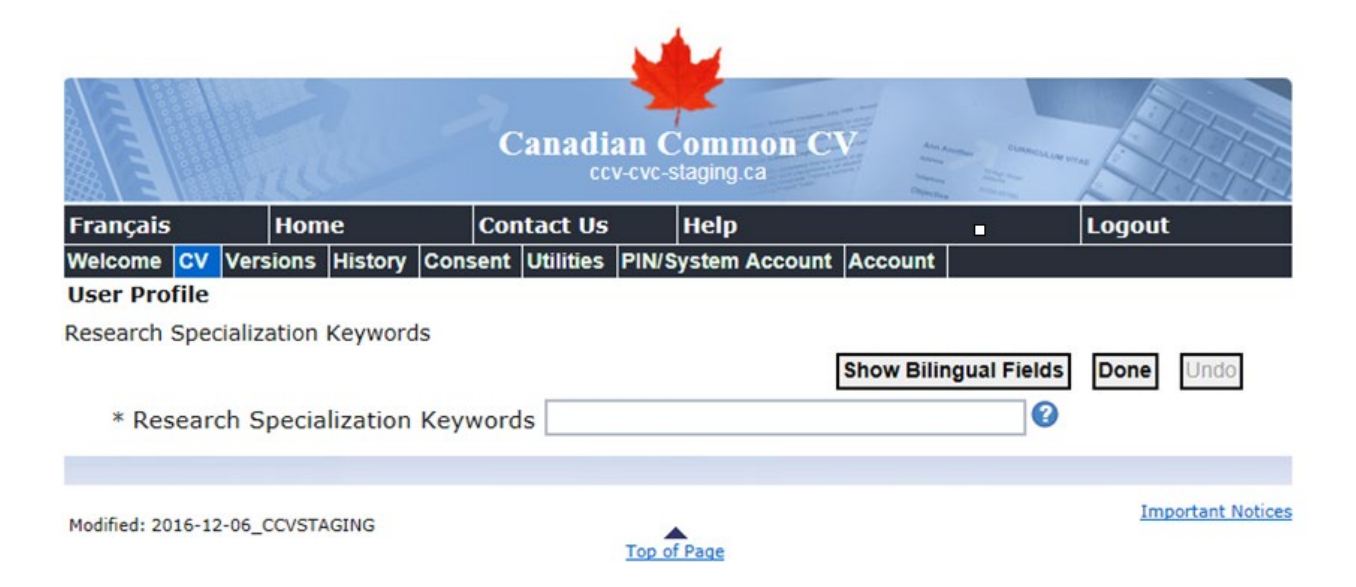

#### 4.4 EMPLOYMENT: ACADEMIC WORK EXPERIENCE

A minimum of one and maximum of 15 entries can be submitted to CFI in this section.

The following are mandatory fields for this section:

- Position Title
- Start Date (year and month)
- Organization
- Department

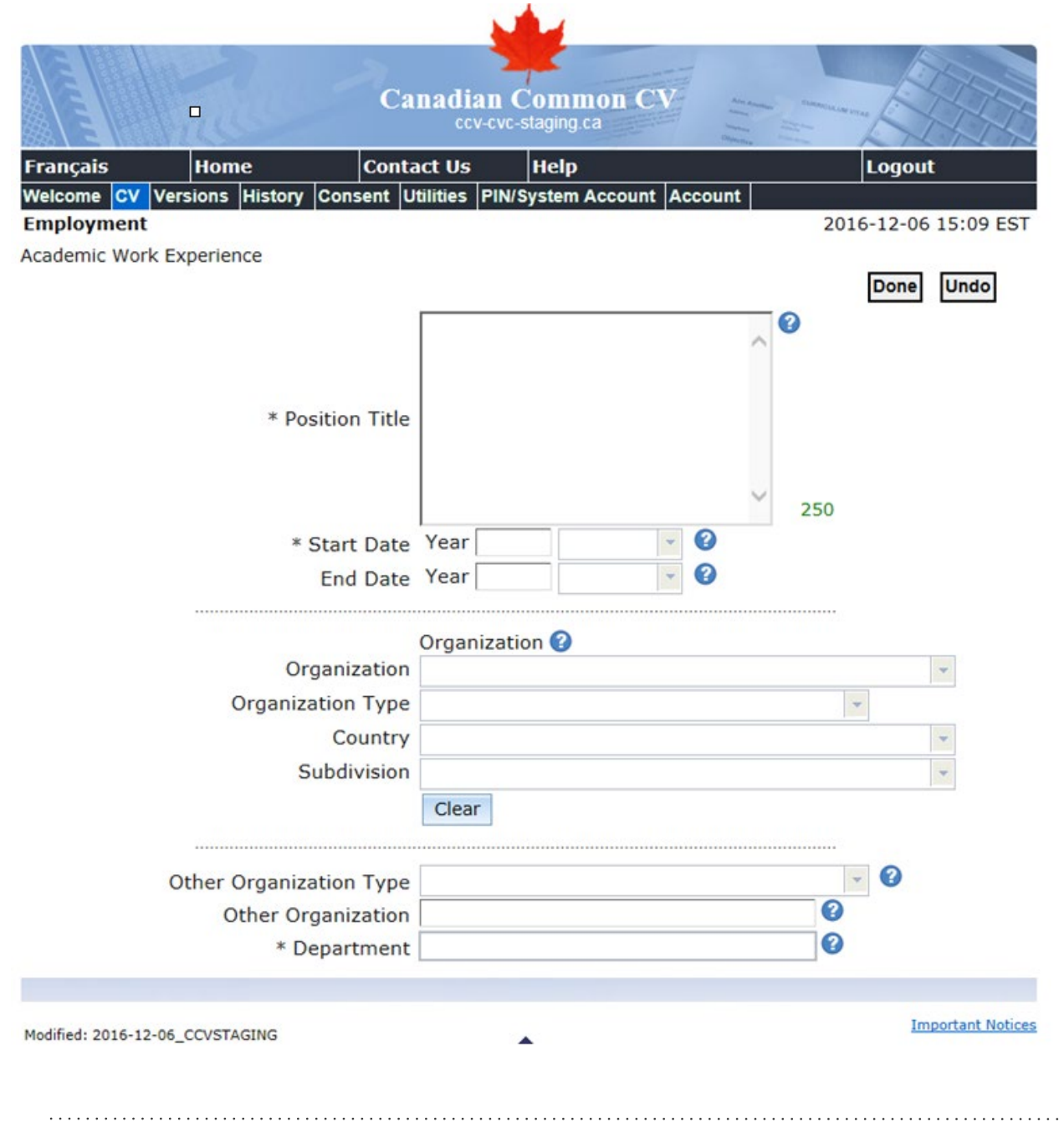

#### **4.5 RESEARCH FUNDING HISTORY**

You can submit a minimum of one and maximum of 10 funded projects to the CFI in this section.

For a funded project to be submitted to the CFI CV, either "Principal Applicant" or "Principal Investigator" must be selected under "Funding Role." Funded projects with any other type of "Funding Role" will not be submitted to the CFI.

Likewise, for "Other Investigators" to be submitted to the CFI CV, either "Principal Applicant" or "Principal Investigator" must be selected under that field.

Note: The "Name of principal applicant/principal investigator" field in CAMS only allows 300 characters (including spaces and punctuation). **Text over this limit will cause the transmission to fail.** Please keep this in mind when adding "Other Investigators" with the role of either "Principal Applicant" or "Principal Investigator."

The following are mandatory fields for this section:

- Funding Title
- Funding Status
- Funding Role

|                     | 1. Car              | Canadian              | Common CV<br>vc-staging.ca  | An Anna Canada La Anna Anna Anna Anna Anna Anna Anna |                     |
|---------------------|---------------------|-----------------------|-----------------------------|------------------------------------------------------|---------------------|
| Français            | Home                | Contact Us            | Неір                        |                                                      | Logout              |
| Welcome CV          | Versions History    | Consent Utilities Pl  | N/System Account Ac         | count                                                | 16 12 06 15:12 FCT  |
| Research Fund       | ding History        |                       |                             | 20                                                   | 16-12-06 15:12 EST  |
| Kesearen Fund       | ang matory          |                       |                             |                                                      | Done Undo           |
|                     |                     |                       |                             |                                                      |                     |
|                     |                     |                       |                             | ^                                                    |                     |
|                     |                     |                       |                             |                                                      |                     |
|                     | * Fu                | nding Title           |                             |                                                      |                     |
|                     |                     |                       |                             |                                                      |                     |
|                     |                     |                       |                             | ~ 250                                                |                     |
|                     | * Fund              | ing Status            |                             | 250                                                  |                     |
|                     | * Fui               |                       |                             | •                                                    | . 0                 |
| Fundina So          | ources 🕜            |                       |                             |                                                      |                     |
| Submit All          |                     |                       |                             |                                                      | Add                 |
| Submit? Fund        | ding Organization ( | Other Funding Organiz | ation Program Name <u>T</u> | otal Funding <u>Fun</u>                              | ding Start Date Fun |
| Cord(s) total -     | -0 selected         |                       |                             |                                                      | >                   |
| Other Inve          | stigators 🙆         |                       |                             |                                                      |                     |
| Submit All          |                     |                       |                             |                                                      | Add                 |
|                     | Submit?             | Investigator Name     |                             |                                                      | Role                |
| 0 record(s) total - | -0 selected         |                       |                             |                                                      |                     |
|                     |                     |                       |                             |                                                      |                     |
| Madified point of   |                     |                       |                             |                                                      | Important Notices   |
| Modified: 2016-12   | 2-06_CCVSTAGING     |                       | <b></b>                     |                                                      |                     |

#### 4.5.1 FUNDING SOURCES

Provide at least one entry for "Funding Sources" to be submitted to the CFI.

The following are mandatory fields for this section:

- Funding Organization
- Program Name
- Total Funding
- Funding Start Date (year and month)
- Funding End Date (year and month)

|                       |                   | Can         | adian C     | Common (<br>staging.ca |            | Alam Annother<br>Manan Di man han<br>Manan Di man han<br>Manan Di man han | SARAGUE UNE UNTA |                   |
|-----------------------|-------------------|-------------|-------------|------------------------|------------|---------------------------------------------------------------------------|------------------|-------------------|
| Français              | Home              | Contact     | t Us        | Help                   |            |                                                                           |                  | Logout            |
| Welcome CV Vers       | sions History Coi | nsent Utili | ities PIN/S | System Accour          | nt Accour  | it                                                                        |                  |                   |
| Research Fundin       | ng History        |             |             |                        |            | TEST                                                                      | 2016             | 5-12-06 15:10 EST |
| Funding Sources       |                   |             |             |                        |            |                                                                           |                  | Done Undo         |
|                       | Funding Organ     | ization     |             |                        |            |                                                                           |                  | - <b>(</b>        |
| Othe                  | r Funding Organ   | ization     |             |                        |            |                                                                           | 0                |                   |
|                       | * Program         | Name        |             |                        |            |                                                                           | •                |                   |
|                       | * Total F         | unding      |             | 0                      |            |                                                                           |                  |                   |
|                       | * Funding Star    | t Date Y    | 'ear        |                        | - 3        |                                                                           |                  |                   |
|                       | * Funding En      | d Date Y    | 'ear        |                        | - <b>?</b> |                                                                           |                  |                   |
|                       |                   |             |             |                        |            |                                                                           |                  |                   |
| Modified: 2016-12-06_ | CCVSTAGING        |             |             | f Page                 |            |                                                                           |                  | Important Notices |

#### 4.5.2 OTHER INVESTIGATORS

This section is optional. Only "Other Investigators" that are assigned a role of either "Principal Applicant" or "Principal Investigator" will be sent to your CFI CV.

Note: The "Name of principal applicant/principal investigator" field in CAMS only allows 300 characters (including spaces and punctuation). **Text over this limit will cause the transmission to fail.** Please keep this in mind when adding "Other Investigators" with the role of either "Principal Applicant" or "Principal Investigator."

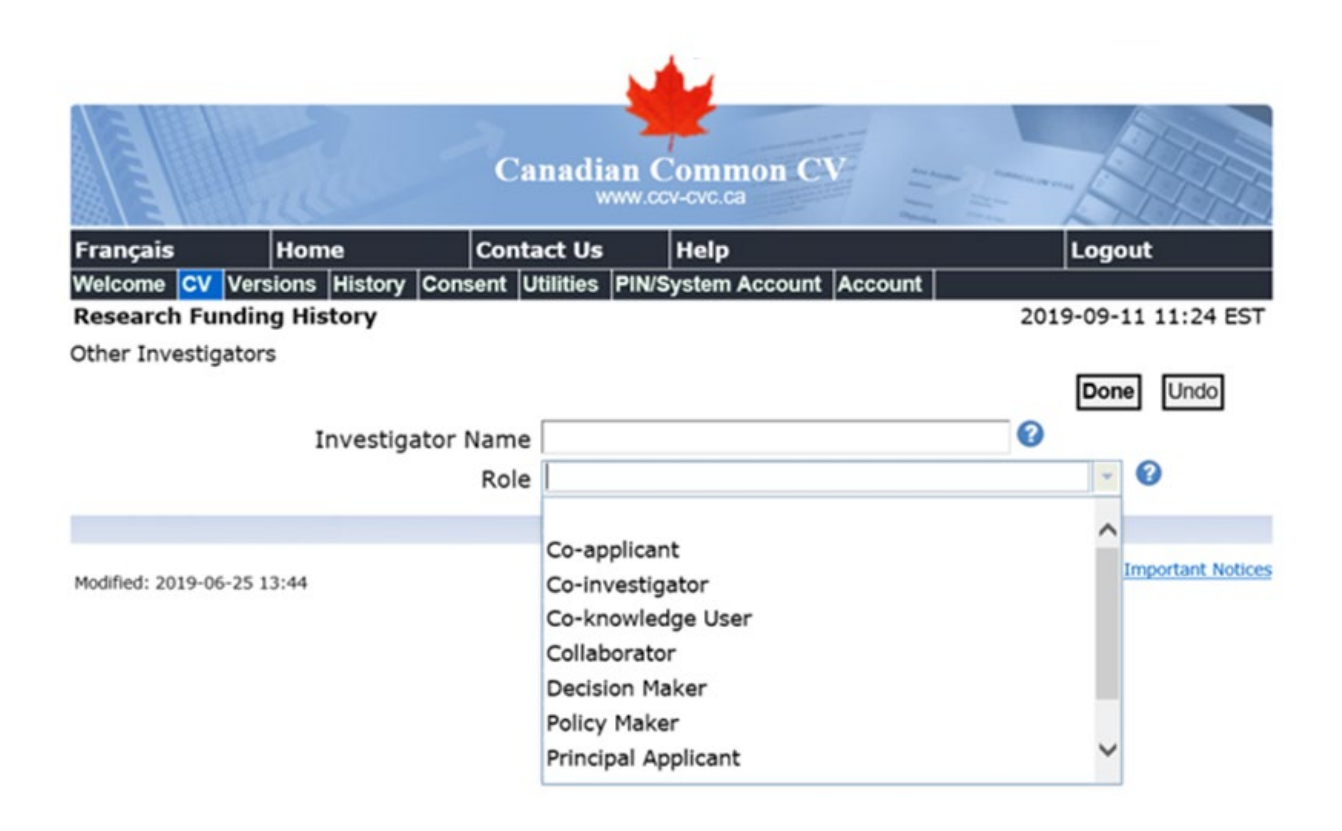

#### 4.6 SUBMITTING YOUR CCV TO CFI

Now that you've filled out your CCV, you can submit it to the CFI.

**Step 1:** Click the "Submit" button.

| in and  | The c                                  | anadian<br>www | Common CV             |                     |
|---------|----------------------------------------|----------------|-----------------------|---------------------|
| rançais | Home Con                               | tact Us        | Help                  | Logout              |
| elcome  | CV Versions History Consent            | Utilities Pll  | N/System Account Acco | ount                |
| unding  | CV - List of Sections                  |                |                       | 2019-10-31 12:51 E  |
|         |                                        |                |                       | Load Preview Submit |
|         | * Funding Source                       | e CFI          |                       | - 0                 |
|         | * CV Typ                               | e CFI          |                       | - 0                 |
|         | DIN/System Account Statu               | Valid          |                       | 0                   |
|         | Personal Information 🕜                 |                | Included/Entries      | Last Updated        |
| _       | Personal Information 🚱                 |                |                       |                     |
|         | Identification                         |                | 1/1                   | 2019-09-20 09:47:07 |
|         | Language Skills                        |                | 2/2                   | 2019-10-07 09:15:49 |
| . •     | Address                                |                | 1/1                   | 2019-10-07 09:16:30 |
| . •     | Telephone                              |                | 1/1                   | 2019-10-07 09:21:43 |
| × •     | Email                                  |                | 1/1                   | 2019-10-07 09:21:58 |
| ~       | Website                                |                | 0/0                   | No Entry            |
|         | Education 🕜                            |                |                       |                     |
|         | Degrees                                |                | 1/1                   | 2019-10-23 11:00:50 |
| × •     |                                        |                | 1/1                   | 2019-10-31 12:51:37 |
|         | User Profile                           |                |                       |                     |
| , č     | Employment 🕢                           |                |                       |                     |
|         | Employment<br>Academic Work Experience |                | 1/1                   | 2019-10-23 11:35:07 |

Step 2: Read the "Consent" text and click "I Agree."

|                                                                                            |                                                                                                    |                                                                                                    | 1. A                                                                                                |                                                                                                    |     |
|--------------------------------------------------------------------------------------------|----------------------------------------------------------------------------------------------------|----------------------------------------------------------------------------------------------------|----------------------------------------------------------------------------------------------------|----------------------------------------------------------------------------------------------------|-----|
|                                                                                            |                                                                                                    | 2                                                                                                    | -                                                                                                   |                                                                                                    |     |
|                                                                                            |                                                                                                    |                                                                                                    | Common C<br>-staging.ca                                                                             |                                                                                                    |     |
| Français                                                                                   | Home                                                                                                    | Contact Us                                                                                                    | Help                                                                                                | Logout                                                                                                    |     |
| Welcome CV                                                                                 | Versions History                                                                                            | Consent Utilities PIN                                                                                                    | System Account                                                                                      | t Account                                                                                                    |     |
| Consent                                                                                    |                                                                                                    |                                                                                                    |                                                                                                    | 2016-12-06 15:06 ES                                                                                                    | ŝT  |
|                                                                                            |                                                                                                    |                                                                                                    |                                                                                                    | I Agree I Disagree                                                                                                    |     |
| You are about<br>information is<br>protection of the<br>institution dire<br>chosen here. F | to submit and sha<br>successfully forwa<br>he personal inform<br>cctly. You agree to<br>For additional deta | are your electronic Curr<br>rded, the designated in<br>nation shared. Please n<br>share your CV and per<br>ils please see the Priva | iculum Vitae wit<br>nstitution will be<br>ote: for privacy<br>'sonal informatio<br>cy Notice Staten | ith other institutions. Once such<br>e responsible for the management and<br>r inquiries, you must contact each<br>on with the institutions you have<br>ment. |     |
|                                                                                            |                                                                                                    |                                                                                                    |                                                                                                    |                                                                                                    |     |
|                                                                                            |                                                                                                    |                                                                                                    |                                                                                                    |                                                                                                    |     |
| Modified: 2016-12                                                                          | 2-06_CCVSTAGING                                                                                             |                                                                                                    | <b></b>                                                                                             | Important Noti                                                                                                    | ces |
|                                                                                            |                                                                                                    | Top                                                                                                    | of Page                                                                                             |                                                                                                    |     |

**Step 3**: The next screen, called "Submission," includes a message informing you that you still need to access your CFI CV through CAMS to enter information in the "List of published contributions" section. This information is not captured in the CCV, but it is required before you can submit a proposal to the CFI.

Click the "Confirm" button.

|                                        |                      |                           |                               |                           |                           |                      |                                  | 1                         |                                 |                               |                  |                                       |                 |                    |                 |                     |           |
|----------------------------------------|----------------------|---------------------------|-------------------------------|---------------------------|---------------------------|----------------------|----------------------------------|---------------------------|---------------------------------|-------------------------------|------------------|---------------------------------------|-----------------|--------------------|-----------------|---------------------|-----------|
|                                        |                      | -                         | 20                            |                           | 1                         | Ca                   | anadi<br>cc                      | an (                      | Comn<br>staging.                | non C                         | V                | Ann Annon<br>Anna<br>Innean<br>Dianna |                 | CARCINE LINE MICH. | A               |                     |           |
| Français                               |                      | H                         | lome                          |                           | •                         | Cont                 | act Us                           |                           | Help                            |                               |                  |                                       |                 |                    | Logo            | ut                  | Ì         |
| Welcome                                | CV                   | Versio                    | ons His                       | story                     | Conse                     | ent I                | Utilities                        | PIN/                      | System                          | Account                       | Acco             | ount                                  |                 |                    |                 |                     |           |
| Submissi                               | on                   |                           |                               |                           |                           |                      |                                  |                           |                                 |                               |                  |                                       |                 | 2016               | 5-12-0          | 06 15:07 EST        | ſ         |
|                                        |                      |                           |                               |                           |                           |                      |                                  |                           |                                 |                               |                  |                                       |                 | Co                 | nfirm           | Cancel              |           |
| Some info<br>CFI Award<br>This step is | rmat<br>s Ma<br>s ma | ion fro<br>nager<br>ndato | om you<br>nent Sy<br>ory prio | ir CV<br>ystem<br>r to tl | will no<br>here<br>he sub | ot be<br>and<br>miss | transfe<br>enter in<br>sion of t | rred t<br>nform<br>the Cf | to the C<br>ation in<br>I propo | FI. Follo<br>the 'Lis<br>sal. | owing<br>st of p | submis<br>ublishe                     | ssion,<br>d con | pleas<br>tribut    | e acc<br>tions' | ess the<br>section. |           |
| Additionall<br>must be id              | y, pl<br>lentif      | ease i<br>ïed.            | note th                       | at for                    | resea                     | rch f                | unding                           | histo                     | ry entri                        | es to up                      | load s           | uccess                                | fully,          | a prii             | ncipal          | applicant           |           |
|                                        |                      |                           |                               |                           |                           |                      |                                  |                           |                                 |                               |                  |                                       |                 |                    |                 |                     |           |
| Modified: 20:                          | 16-12-               | -06                       |                               |                           |                           |                      |                                  | Top (                     | of Page                         |                               |                  |                                       |                 |                    | 1               | Important Notice    | <u>is</u> |
|                                        |                      |                           |                               |                           |                           |                      |                                  |                           |                                 |                               |                  |                                       |                 |                    |                 |                     |           |

.....

**Step 4:** For new registrants, the following consent will be displayed.

This is a personal choice. If you wish to share your information, click "Yes."

| mm                                                                                            | time                                                                                                    | Canadian                                                                                                    | Common C                                                                                                    | v                                                                                                |                                                                                                    |
|-----------------------------------------------------------------------------------------------|----------------------------------------------------------------------------------------------------|----------------------------------------------------------------------------------------------------|----------------------------------------------------------------------------------------------------|--------------------------------------------------------------------------------------------------|----------------------------------------------------------------------------------------------------|
| Français                                                                                      | Home                                                                                                    | Contact Us                                                                                                    | Help                                                                                                    | 3.5 7.68 <b>8</b>                                                                                | Logout                                                                                               |
| Welcome CV                                                                                    | Versions History                                                                                                    | Consent Utilities PI                                                                                                    | N/System Account                                                                                            | t Account                                                                                        |                                                                                                    |
| Researchers                                                                                   | Directory                                                                                                    |                                                                                                    |                                                                                                    |                                                                                                  | 2019-09-11 12:54 EST                                                                                 |
|                                                                                               |                                                                                                    |                                                                                                    |                                                                                                    |                                                                                                  | Yes No                                                                                               |
| Do you conser<br>researchers? I<br>Directories of<br>Primary Co<br>research ch<br>and contrib | nt to have your na<br>If you do, CIHR wil<br>Researchers for pu<br>ntact information,<br>assification informa-<br>outions. | me and CV informatio<br>Il make available the f<br>ublic search and identi<br>academic information<br>ation, research interes | n included in the<br>following information<br>fication of expert<br>of credentials and<br>st and experience | e Canadian and p<br>ation about you, t<br>tise:<br>d recognitions, lai<br>e, professional ar     | rovincial directories of<br>to be published in the<br>nguages competency,<br>nd volunteer activities |
| Once the infor<br>Researchers, 1<br>Please note th<br>will have to co<br>please see the       | mation is success<br>they will be respon<br>at CIHR will not be<br>ontact the institution<br>Privacy Notice Sta            | fully forwarded to the<br>sible for the manager<br>e able to control how a<br>on directly if you have<br>atement found on the | institutions admi<br>ment and protect<br>an institution use<br>any questions a<br>Common CV cor             | inistering the Diri<br>tion of the person<br>es your personal<br>bout its use. For<br>nsent tab. | ectories of<br>al information shared.<br>information and you<br>additional details,                  |
| Modified: 2019-0                                                                              | 6-25 13:44                                                                                                    | Io                                                                                                    | p of Page                                                                                                   |                                                                                                  | Important Notice                                                                                     |

Step 5: If your submission was successful, you will see the following screen.

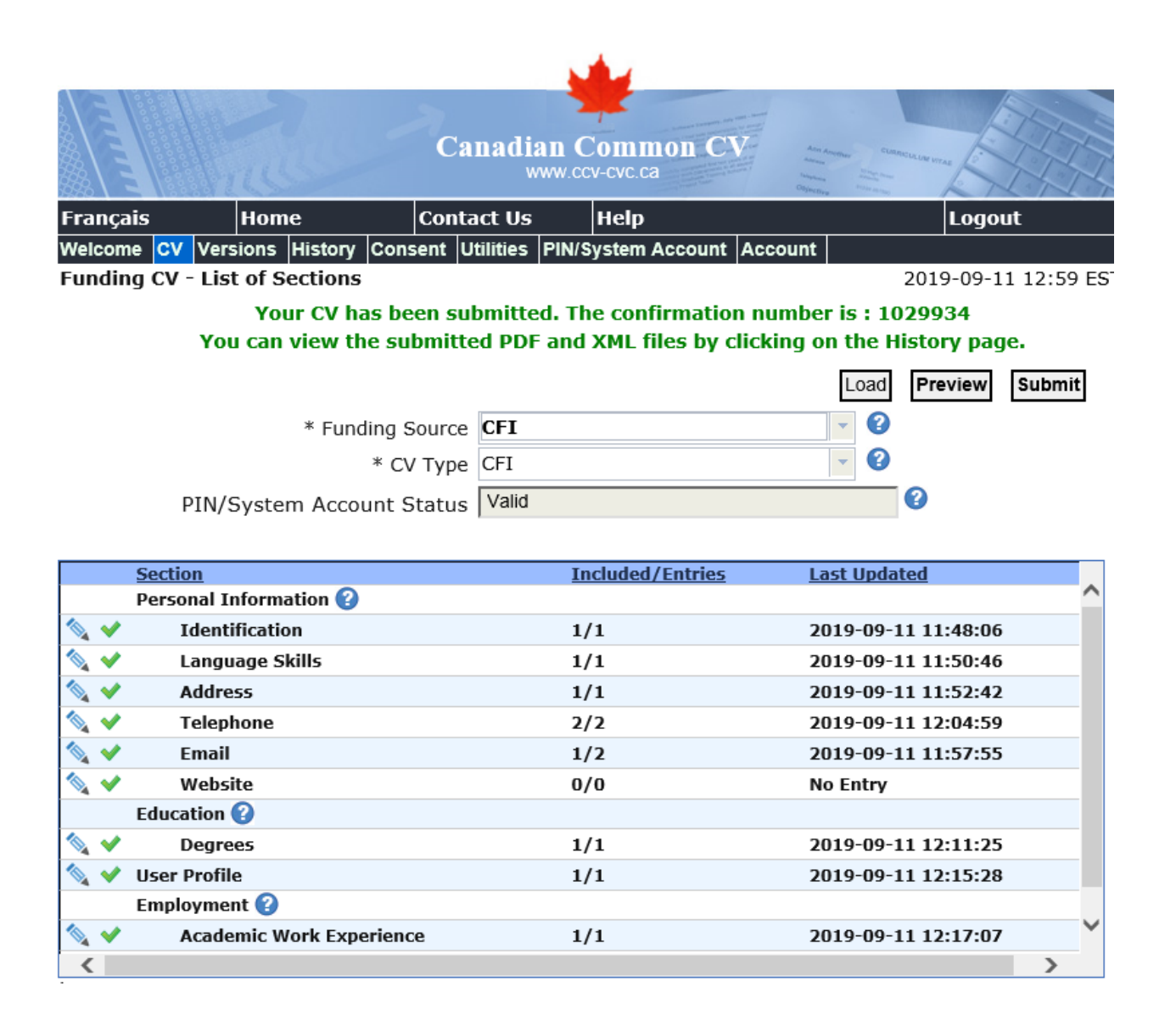

Research builds communities La recherche au service des collectivités

1100-55 Metcalfe Street Ottawa, ON K1P 6L5 Tel 613.947.7260 Fax 613 943 0227 1100-55 Rue Metcalfe Ottawa ON K1P 5E4 Tél 613.947.7260 Téléc 613.943.0227